## **Instructions: Fishdump to Excel**

Within the Fishdump section of the Assignment Tracking Application (ATA), select the download button, found at the bottom left-hand side of the page:

| row(s) 1 - 300 of 2145 ¥ | Next 🕥 |
|--------------------------|--------|
| Download                 |        |

Next, open a blank worksheet within Excel and navigate to the "Data" tab.

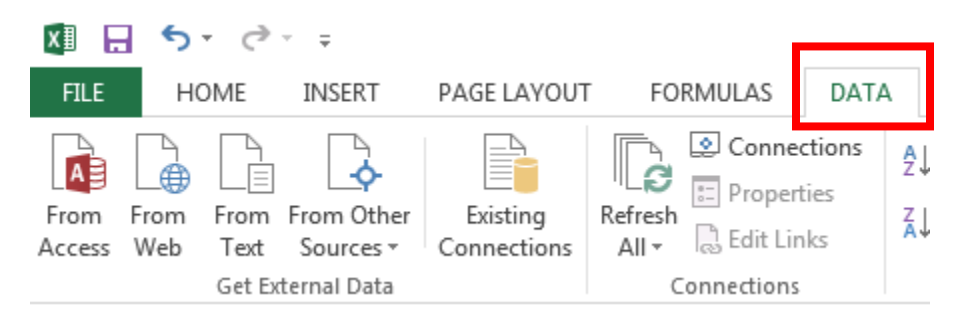

Within the "Data" tab, click the "From Text" option in order to import a text file.

| X≣          | 8                | - © -                          | Ŧ                                |                         |                      |                                 |                       |                      |           |                |                     |                        |                    |                                     |                          |
|-------------|------------------|--------------------------------|----------------------------------|-------------------------|----------------------|---------------------------------|-----------------------|----------------------|-----------|----------------|---------------------|------------------------|--------------------|-------------------------------------|--------------------------|
| FIL         | E I              | HOME I                         | NSERT                            | PAGE LAYOUT             | FORM                 | IULAS                           | DATA                  | REV                  | IEW       | VIEW F         | oxit PDF            |                        |                    |                                     |                          |
| Fror        | n Fron<br>ss Wet | From Fi<br>Text S<br>Get Exter | om Other<br>ources *<br>nal Data | Existing<br>Connections | Refresh<br>All + Cor | Connec<br>Properti<br>Edit Lini | tions 2<br>es 2<br>ks | ↓ Z<br>A<br>↓ Sor    | t Filt    | er Keap<br>Adv | ir<br>oply<br>anced | Text to<br>Columns     | Flash<br>Fill      | Remov<br>Duplicat                   | e Di<br>es Valida        |
| A1          |                  | • :                            | XV                               | $f_x$                   |                      |                                 |                       |                      |           |                |                     |                        |                    |                                     |                          |
|             | Α                | В                              | С                                | D                       | E                    | F                               | G                     |                      | Н         | I              | J                   |                        | K                  | L                                   | N                        |
| 1<br>2<br>3 |                  | oort Text File                 | e<br>Compute                     | r ► Windows             | (C:) ► Use           | ers ► Ale                       | x_D.ACCS              | P → D                | ownloads  |                |                     |                        |                    | <b>▼ </b> <sup>4</sup> <del>9</del> | Search                   |
| 4           | Orga             | anize 🔻                        | New folde                        | er                      |                      |                                 |                       |                      |           |                |                     |                        |                    |                                     |                          |
| 6<br>7      | ×                | Microsoft Ex                   | cel                              |                         |                      | ▲ Na                            | me                    |                      |           |                |                     | Date mod               | lified             | Туре                                | e                        |
| 8           | *                | Favorites                      |                                  |                         |                      | Xa<br>Xa                        | fishdum<br>fishdum    | p (21).c<br>p (20).c | 5V<br>5V  |                |                     | 7/14/2016<br>7/14/2016 | 8:23 AN<br>8:15 AN | A Mici<br>A Mici                    | rosoft Exc<br>rosoft Exc |
| 10          |                  | Desktop                        |                                  |                         |                      |                                 | fishdum               | p (19).c             | sv        |                |                     | 7/14/2016              | 8:15 AN            | / Micr                              | rosoft Exc               |
| 11          |                  | 🕽 Download                     | s                                |                         |                      | ×a,                             | APAIS_O               | CR_ERR               | ORS (2).c | SV             |                     | 7/8/20161              | 1:41 PM            | Mici                                | rosoft Exc               |

From here, navigate to and select the file location of the fishdump file which has been downloaded from the ATA.

| Vindows (C.)            | • USEIS | Ale_DACCSF > Downloads           | •                  | T Search Downld                        | luus                   | _ |
|-------------------------|---------|----------------------------------|--------------------|----------------------------------------|------------------------|---|
| ganize 🔻 New folder     |         |                                  |                    | E                                      | = • 🔳                  | ( |
| Microsoft Excel         | -       | Name                             | Date modified      | Туре                                   | Size                   |   |
|                         |         | ishdump (21).csv                 | 7/14/2016 8:23 AM  | Microsoft Excel C                      | 339 KB                 | 3 |
| Favorites               |         | fishdump (20).csv                | 7/14/2016 8:15 AM  | Microsoft Excel C                      | 106 KB                 | 3 |
| Desktop                 |         | 🔊 fishdump (19).csv              | 7/14/2016 8:15 AM  | Microsoft Excel C                      | 106 KB                 | 3 |
| 👃 Downloads             |         | 🗟 APAIS_OCR_ERRORS (2).csv       | 7/8/2016 1:41 PM   | Microsoft Excel C                      | 16 KB                  | 3 |
| OneDrive                | =       | APAIS_OCR_ERRORS (1).csv         | 7/8/2016 12:19 PM  | Microsoft Excel C                      | 1 KB                   | 3 |
| Recent Places           |         | APAIS_OCR_ERRORS.csv             | 7/8/2016 12:14 PM  | Microsoft Excel C                      | 10 KB                  | 3 |
|                         |         | DRESSURE (6).csv                 | 6/23/2016 12:01 PM | Microsoft Excel C                      | 698 KB                 | 3 |
| Libraries               |         | 🚯 apais_site_assigments (17).csv | 6/23/2016 11:57 AM | Microsoft Excel C                      | 15 KB                  | 3 |
| Documents               |         | 🚯 apais_site_assigments (16).csv | 6/23/2016 11:52 AM | Microsoft Excel C                      | 68 KB                  | 3 |
| Music                   |         | RESSURE (5).csv                  | 6/23/2016 10:09 AM | Microsoft Excel C                      | 664 KB                 | 3 |
| Pictures                |         | 🔊 fishdump (18).csv              | 6/20/2016 9:03 PM  | Microsoft Excel C                      | 2,351 KB               | 3 |
| Videos                  |         | 🔊 fishdump (17).csv              | 6/20/2016 8:08 PM  | Microsoft Excel C                      | 1,256 KB               | 3 |
|                         |         | 🔊 fishdump (16).csv              | 6/20/2016 8:07 PM  | Microsoft Excel C                      | 907 KB                 | 3 |
| Computer                |         | 📳 fishdump (15).csv              | 6/20/2016 8:06 PM  | Microsoft Excel C                      | 735 KB                 | 3 |
| 🎍 Windows (C:)          |         | 🔊 fishdump (14).csv              | 6/20/2016 8:05 PM  | Microsoft Excel C                      | 2,305 KB               | 3 |
| HP RECOVERY (D:)        | *       | 🖬 anais site assigments (15).csv | 6/16/2016 1:10 PM  | Microsoft Excel C                      | 89 KR                  | 3 |
| File name: fishdump (21 | ).csv   |                                  |                    | <ul> <li>Text Files (*.prn)</li> </ul> | ; <u>*.t</u> xt;*.csv) |   |

Select the "Import" button to begin the Wizard. Once Import has been selected, please make sure the "My data has headers" checkbox is checked and that "Delimited" is selected as is shown in the below image:

| Text Import Wizard - Step 1 of 3                                                                                                    | x        |
|----------------------------------------------------------------------------------------------------|----------|
| The Text Wizard has determined that your data is Delimited.                                                                                                    |          |
| If this is correct, choose Next, or choose the data type that best describes your data.                                                                                      |          |
| Original data type                                                                                                    |          |
| Choose the file type that best describes your data:<br>Delimited - Characters such as commas or tabs separate each field.                                                    |          |
| Fixed width - Fields are aligned in columns with spaces between each field.                                                                                                  |          |
|                                                                                                    |          |
| Start import at row: 1 File origin: 437 : OEM United States                                                                                                    | •        |
|                                                                                                    |          |
| My data has headers.                                                                                                    |          |
| Preview of file C:\Users\Alex_D.ACCSP\Downloads\fishdump (21).csv.                                                                                                    |          |
| 1 "State", "Wave", "Asn Date", "Ctrl7", "Type", "Species Code", "Common Name", "Di                                                                                           | <u> </u> |
| 2 "VA", "3", "02-JUN-16", "4646279", "2", "169283", "ATLANTIC CROAKER", "1", "5", ""<br>3 "VA", "3", "02-JUN-16", "4646279", "3", "169283", "ATLANTIC CROAKER", "3", "13", " |          |
| 4 "VA", "3", "03-JUN-16", "4342305", "2", "169283", "ATLANTIC CROAKER", "3", "9", ""                                                                                         | _        |
|                                                                                                    | · ·      |
|                                                                                                    |          |
| Cancel < Back <u>N</u> ext > <u>E</u> inis                                                                                                    | n        |

| This screen lets you set the delimiters your data contains. You can see how your text is affected in the preview below. |
|----------------------------------------------------------------------------------------------------|
| Delimiters                                                                                                    |
| ✓ Iab                                                                                                    |
| Semicolon Treat consecutive delimiters as one                                                                           |
| Comma                                                                                                    |
|                                                                                                    |
| Other:                                                                                                    |
|                                                                                                    |
|                                                                                                    |
| Data preview                                                                                                    |
| Data Dreview                                                                                                    |
|                                                                                                    |
| State Wave Asn Date Ctrl7 Type Species Code Common Name Disp Code N 🔺                                                   |
| VA 3 02-JUN-16 4646279 2 169283 ATLANTIC CROAKER 1 5                                                                    |
| VA 3 02-JUN-16 4646279 B 169283 ATLANTIC CROAKER B 1                                                                    |
| VA B 03-UUN-16 4647266 D 169283 ATLANTIC CROAKER B B                                                                    |
|                                                                                                    |
|                                                                                                    |
| Cancel < <u>B</u> ack <u>N</u> ext > <u>F</u> inish                                                                     |

After clicking "Next" you will see the following screen:

Make sure that "Comma" is selected as the Delimiter and then select "Next". After this, users will see the following window:

| Text I               | mport Wizard                                                               | - Step 3 of 3                                      |                                                                   |                                                                                                    |                                                        | 8                                             | X              |
|----------------------|----------------------------------------------------------------------------|----------------------------------------------------|-------------------------------------------------------------------|----------------------------------------------------------------------------------------------------|--------------------------------------------------------|-----------------------------------------------|----------------|
| This :               | screen lets you                                                            | i select each colu                                 | imn and se                                                        | t the Data Format.                                                                                             |                                                        |                                               |                |
| Col                  | umn data form                                                              | nat                                                |                                                                   |                                                                                                    |                                                        |                                               |                |
| 0                    | <u>G</u> eneral                                                            |                                                    |                                                                   |                                                                                                    |                                                        |                                               |                |
| ۲                    | Text                                                                       |                                                    | all remai                                                         | ning values to text.                                                                                           | s to num                                               | pers, date values to dat                      | es, and        |
| 0                    | Date: MDY                                                                  | -                                                  |                                                                   | Ad                                                                                                    | lvanced                                                |                                               |                |
| 0                    | Do not import                                                              | t column (skip)                                    |                                                                   |                                                                                                    |                                                        |                                               |                |
|                      | o o not <u>i</u> mpon                                                      | (ship)                                             |                                                                   |                                                                                                    |                                                        |                                               |                |
|                      |                                                                            |                                                    |                                                                   |                                                                                                    |                                                        |                                               |                |
|                      |                                                                            |                                                    |                                                                   |                                                                                                    |                                                        |                                               |                |
|                      |                                                                            |                                                    |                                                                   |                                                                                                    |                                                        |                                               |                |
|                      |                                                                            |                                                    |                                                                   |                                                                                                    |                                                        |                                               |                |
|                      |                                                                            |                                                    |                                                                   |                                                                                                    |                                                        |                                               |                |
| Dat                  | a <u>p</u> review                                                          |                                                    |                                                                   |                                                                                                    |                                                        |                                               |                |
| Dat                  | a <u>p</u> review                                                          |                                                    |                                                                   |                                                                                                    |                                                        | 1                                             |                |
| Dat                  | a preview                                                                  | General                                            | General                                                           | Text                                                                                                    | General                                                | General Genera                                | -              |
| Dat<br><u>Ger</u> st | a <u>p</u> review<br>nGeneral<br>Gear Code                                 | Ceneral<br>County Code                             | General<br>Site ID                                                | Text<br>ID Code                                                                                                | G neral<br>I t ID                                      | Seneral Genera<br>Confirmed State (           | 1              |
| Dat<br>Gen           | a <u>p</u> review<br>nGeneral<br>Gear Code<br>01                           | Ceneral<br>County Code<br>650                      | General<br>Site ID<br>0939<br>0939                                | Text<br>ID Code<br>1680820160602001                                                                            | G neral<br>I t ID<br>6 08<br>5 08                      | Seneral Genera<br>Confirmed State (           | 1<br>Co ^      |
| Dat<br>Ger<br>st     | a <u>p</u> review<br>General<br>Gear Code<br>01<br>01                      | Ceneral<br>County Code<br>650<br>650<br>073        | <b>General</b><br>Site ID<br>0939<br>0939<br>0439                 | Text<br>ID Code<br>1680820160602001<br>1680820160602001<br>1651720160603003                                    | G ineral<br>I it ID<br>6 108<br>6 108<br>6 17          | General Genera<br>Confirmed State (           | L<br>Co ^      |
| Dat<br><u>Ge</u> st  | a <u>p</u> review<br>General<br>Gear Code<br>01<br>01<br>01                | Ceneral<br>County Code<br>650<br>650<br>073<br>710 | Seneral<br>Site ID<br>0939<br>0939<br>0439<br>0949                | Text<br>ID Code<br>1680820160602001<br>1680820160602001<br>1661720160603003<br>1753120160603001                | G ineral<br>I it ID<br>6 108<br>6 108<br>6 117<br>7 31 | General Genera<br>Confirmed State (           | L<br>Co        |
| Dat                  | a <u>p</u> review<br>Gear Code<br>01<br>01<br>01                           | General<br>County Code<br>650<br>650<br>073<br>710 | <b>General</b><br>Site ID<br>0939<br>0939<br>0939<br>0439<br>0949 | Text<br>ID Code<br>1680820160602001<br>1680820160602001<br>1661720160603003<br>1753120160603001                | G neral<br>I t ID<br>6 08<br>6 08<br>6 17<br>7 31      | General Genera<br>Confirmed State (           | L<br>Co A<br>V |
| Dat<br><u>Gen</u> st | a <u>p</u> review<br>n <u>General</u><br>Gear Code<br>01<br>01<br>01<br>01 | General<br>County Code<br>650<br>650<br>073<br>710 | <b>General</b><br>Site ID<br>0939<br>0939<br>0939<br>0439<br>0949 | Text<br>ID Code<br>1680820160602001<br>1680820160602001<br>1661720160603003<br>1753120160603001                | 2 neral<br>I t ID<br>6 08<br>6 08<br>6 17<br>7 31      | General Genera<br>Confirmed State (           |                |
| Dat<br>St            | a <u>p</u> review<br>Gear Code<br>01<br>01<br>01<br>01                     | General<br>County Code<br>650<br>650<br>073<br>710 | General<br>Site ID<br>0939<br>0939<br>0439<br>0949                | Text<br>ID Code<br>1680820160602001<br>1680820160602001<br>1661720160603003<br>1753120160603001<br>Cancel < Be | 2 neral<br>I it ID<br>6 108<br>6 108<br>6 17<br>7 31   | General Genera<br>Confirmed State (<br>Next > | Co ^           |

Right click the <u>ID Code</u> column and select "Text" from the Column data format. Using this same method, it is possible to maintain leading zeroes in other columns (e.g., County Code) by selecting on that specific row and also selecting "Text" in the Column data format section.

| ímport l | Data                                  |          | 8   | 23     |
|----------|---------------------------------------|----------|-----|--------|
| Select I | now you want to view this data        | in your  | wor | kbook. |
|          | Table                                 |          |     |        |
| 4        | PivotTable Report                     |          |     |        |
| I 🕞      | PivotChart                            |          |     |        |
|          | Only Create Connection                |          |     |        |
| Where    | do you want to put the data?          |          |     |        |
| ۲        | Existing worksheet:                   |          |     |        |
|          | =\$A\$1                               | <b>1</b> |     |        |
| 0        | <u>N</u> ew worksheet                 |          |     |        |
| Add      | l this data to the Data <u>M</u> odel |          |     |        |
| Prope    | erties OK                             |          | Can | cel    |

Select "Finish" and will see the following window:

Click "OK" and check the ID Code column to make sure that the intercept number is present (i.e., ending in 001 or 003 instead of 000).